# <u>PŘIHLÁŠENÍ</u>

2x poklikáme na ikonu Skladové karty nebo POS

Automaticky se přihlásí (nemusíme vypisovat žádné heslo ani přihlašovací údaje)

Naskočí šedá tabulka s horní lištou odkazů. Zde si 1 kliknutím zvolíme

**PRODEJNY - ZBOŽÍ NA PRODEJNĚ** – objeví se tabulka veškerého zboží, které má založenou skladovou kartu.

Při čemž *červené řádky* je zboží s nulovou zásobou, *zelené* je akční a *žluté* je zboží s návratovou cenou po akci. Zboží si lze srovnat i dle názvu a to tak, že poklikáme nahoře pod okýnky na řádek s popisem "název zboží".

!!! POZOR: Některé zboží má více EAN kódů pod jedním registrem. U těchto nových skladových karet se zboží zobrazuje – co EAN to jeden řádek se stejnou zásobou a cenou!!!

Jednotlivá okna můžeme zavřít červeným křížkem nebo zelenou fajfčičkou.

#### Opět si zde můžeme vyhledávat zboží:

# 1) DLE DODAVATELSKÉHO REGISTRU

Klikneme do čtvrtého šédého okýnka zleva - sloupek **Dod.reg**., nyní lze hledat jakékoliv velkoobchodní zboží podle dodavatelského registru (většinou šestimístné číslo, psané na dodacím listě v levém sloupci).

Pro vybrání určitého zboží napíšeme do tohoto okna registr a stiskneme klávesu **F9** - tím vyfiltrujeme pouze to zboží, na které se chceme podívat

# 2) <u>DLE EANu</u>

Vyhledávání zboží pomocí EAN provedeme jedním kliknutím do druhého šedého okénka zleva ve sloupci **Čárový kód,** po napsání určitého čárového kódů stiskneme opět klávesu **F9**.

# Můžeme si zde zjistit podrobnější informace k danému zboží a to:

# a) <u>AKTUÁLNÍ MNOŽSTVÍ</u>

Musíme mít zadaný 1 konkrétní dod. registr, poté zjistíme pomocí tlačítka **Akt.stav** ve spodní části obrazovky, automaticky je nastaveno "dnešní" datum, ale je možné vypočítat stav i k jinému předchozímu datu, po zvolení data potvrdíme tlačítko **Použít** se zelenou fajfkou, poté se objeví aktuální množství.

#### b) <u>AKTUÁLNÍ CENU</u>

Stejným způsobem lze zjistit i cenu zboží přes tlačítko Akt.cena

### c) <u>POHYBY ZBOŽÍ</u>

Kliknutím na tlačítko **Pohyby** je možné nahlížet na veškeré pohyby vybraného zboží, tzn. dodací listy, prodejky a úpravy provedené na ústředí.

Čísla ve sloupci **Poh**, označuje tyto varianty: *262* - doklad VO, *263* - prodejka a *261* – dobropis, *268* - pohyb udělaný na prodejně

Kromě data pořízení dokladu je v pohybech zboží i počet kusů (dodaných nebo prodaných) ve sloupku **Množství** a jeho cena ve sloupku **SCE rozb.** Pro opuštění tabulky pohybů zavřeme červeným křížkem.

<u>K nahlížení do pohybů slouží také záložka **Pohyby** a hned první řádek – **Ostatní pohyby**, zde jsou zobrazeny veškeré pohyby Vaší prodejny. Pro nahlédnutí na jednotlivé položky pohybů je nutné kliknout na daný řádek (musí být modrý) a nahoře otevřít záložku **Položky dokladů** (zde lze opět srovnat zboží dle názvu či ceny).</u>

#### d) HISTORII CEN

Po zmáčknutí tlačítka Hist.cen zjistíme např. kdy byla cena akční, návratová, z inv, z dod. listu atd.

# e) <u>AKCE</u>

<u>Na skladové kartě</u> - kliknutím na tlačítko **Akce** je možné nahlížet na veškeré akce vybraného zboží, jak velkoobchodní, tak i od přímých dodavatelů. Daného dodavatele lze vyfiltrovat, pokud stojíte na daném řádku v políčku *"Dodavatel"* a zmáčknete pravé tlačítko myši, tím se Vám název dodavatele objeví nahoře v okýnku, zmáčknete **F9** na klávesnici a vyfiltrují se Vám akce pouze Vámi vybraného dodavatele. Pro navrácení stačí smazat jméno dodavatele z okýnka a opět zmáčknout **F9** na klávesnici.

Pro nahlédnutí na jednotlivé položky akcí je nutné kliknout na danou akci (musí být modrý řádek) a nahoře otevřít záložku **Položky dokladů** (zde lze opět srovnat zboží dle názvu či ceny).

Vedle dodavatelského registru a názvu zboží je pak uvedena *akční cena* a úplně vpravo *cena návratová*, která by měla být platná po skončení akce

K nahlížení do akcí slouží také záložka Ceny a hned první řádek – Akční ceny

### SESTAVA MÍNUSOVÝCH STAVŮ

Sestavu minusových stavů si zobrazíme přes **Zboží, Zboží na prodejně** a tlačítko **tiskuF9** na spodní liště skladové karty. 1x zmáčkneme, objeví se tabulka s výběrem sestav, my zvolíme **Záporné stavy zásob,** naskočí tabulka s dotazem, zda si "přejeme sestavu sloučit za supereg?", zvolíme NE, objeví se sestava minusových stavů k danému datu, kterou si můžeme vytisknout přes tlačítko **tiskuF9** ve spodní liště.

# <u>PŘECENĚNÍ</u>

Přecenění si zobrazíme přes **Zboží, Zboží na prodejně** a tlačítko **tiskuF9** na spodní liště skladové karty. 1x zmáčkneme, objeví se tabulka s výběrem sestav, my zvolíme variantu **Přecenění** dle toho, které chceme kontrolovat (**sumární** nebo **položkové za min. měsíc** či **sumární** nebo **položkové za akt. měsíc**). Při dotazu na sloučení či přecenění na 0,- dáme **ANO**. Načte se daná sestava, kterou si můžeme vytisknout přes tlačítko **tiskuF9** ve spodní liště.

Pro ukončení programu Skladové karty zavřeme všechna okna červenými křížky!

# CHYBĚJÍCÍ CENOVKA (program POSKA Zázemí)

\*Pokud nám chybí cenovka/ky a chceme si ji/je znovu vytisknout, klikneme 2x na ikonu "POSKA zázemí", poté na liště na záložku ZÁZEMÍ, rozroluje se nabídka, zvolíme RUČNÍ CENOVKY (načte se seznam zboží, zde si můžete vyhledat zboží dle reg., eanu, názvu atd. - vyfiltrujete si to pomocí tlačítka F9 na klávesnici) na Vámi vybrané zboží 2xpoklikáme myší, aby daný řádek zezelenal (takto to uděláme u všeho co potřebujeme dotisknout), poté klikneme na ikonu F9tisk (ikona dole s tiskárnou), zvolíme variantu DOTISK CENOVEK a zelenou fajfkou (použít) potvrdíme. Měla by se Vám načíst sestava s danými cenovkami, poté vytiskneme.

Při zavírání nejspíš naskočí dotaz ohledně ponechání pro další tisk, zvolíme variantu **Ne** (aby se Vám tisk daných cenovek stále neopakoval)